講堂 + オンライン ハイブリッド開催 (ZOOM)

九州がんセンター 第5回緩和ケア勉強会

# <u>私たちにできる遺族ケア、</u> そして医療従事者のグリーフも考える

## 社会医療法人 栄光会

## 栄光病院 清田 直人 先生

遺族ケアは、気になっていてもなかなか学ぶ機会がないかもしれません。お見送りを した後のことが気になっている医療者も多いです。今回は、長年遺族外来を行って いるチャプレンの清田先生をお招きしました。事例などを通して医療者の悲嘆と 癒しも含めたお話をしてくださいます。ぜひご参加ください。

# 2025年1月30日(木) 18:00~19:30

医療従事者対象です。(参加費無料) 申し込みはQRコードからお願いします。 申し込み後、当日の案内メールが届かない場合は、 下記の問い合わせ先までご連絡ください。 ZOOMの接続は17:30~です。

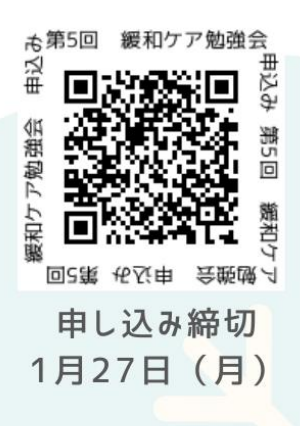

主催:九州がんセンター 緩和ケアセンター 問い合わせ先:092-541-3231 (代)

## <sup>九州がんセンター</sub>第5回緩和ケア勉強会 「ZOOM」参加までの手順</sup>

#### <u>STEP1:「ZOOM」インストール</u>

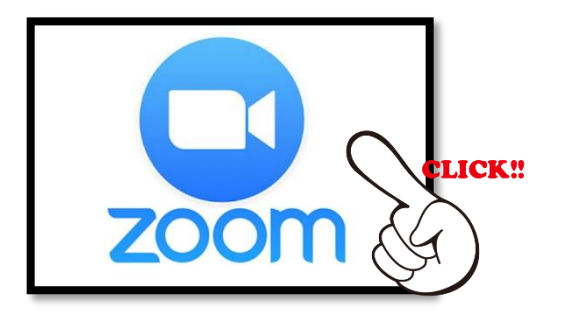

### STEP2:「ミーティングに参加」

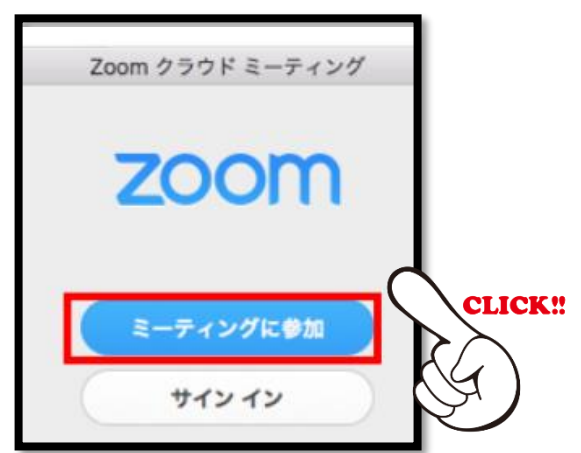

## <u>STEP3:「ミーティングID/パスコード」入力</u>

申し込み時にミーティングID/パスコードが入った案内を送信しています

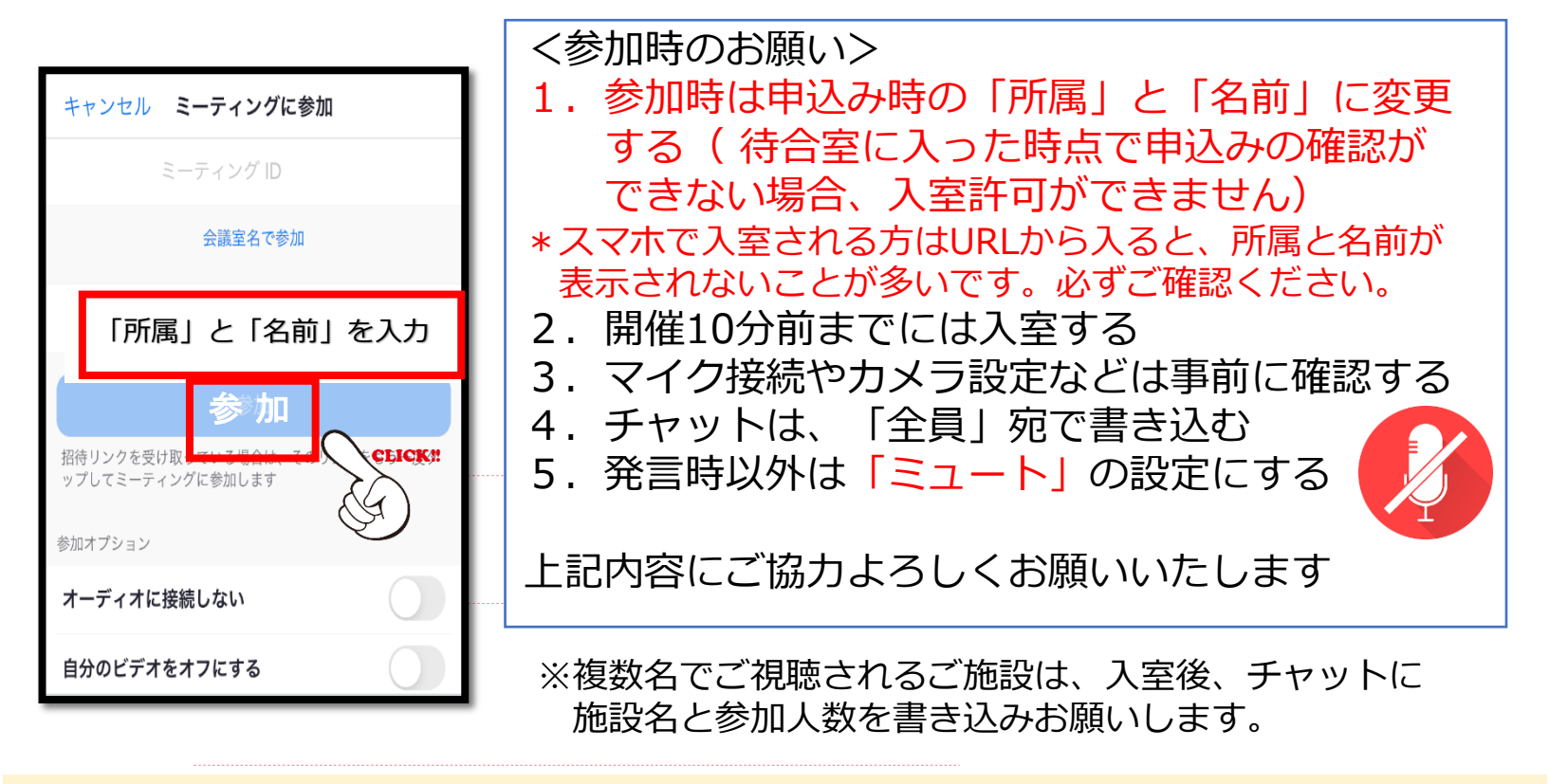

- (1) ZOOM会議の内容の録画・録音・撮影等はお控えください。
- (2)利用者以外の方へ招待メールの転送・開示、ZOOM会議の内容の開示並びに利用者以外の方をZOOM会議 へ参加させることはお控えください。
- (3) 公共の場所などでのZOOM会議へのご参加はお控えください。
- (4)利用者は、ZOOM会議の参加に際して必要となるパソコン等の、日本語によるインターネットWeb サイトの閲覧及び電子メールの利用・通信環境を、自己の責任と負担において整えてください。 当院は利用者の利用・通信環境に起因するいかなる影響、損害に対しても一切の責任を負わないものと します。
- (5) 会議の利用に関わる通信料・接続料等一切の費用は利用者の負担とします。
- (6) 勉強会当日の「ZOOM」操作に関する問い合わせには対応できませんのでご了承ください。

問い合わせ先:九州がんセンター緩和ケアセンター 092-541-3231(代)